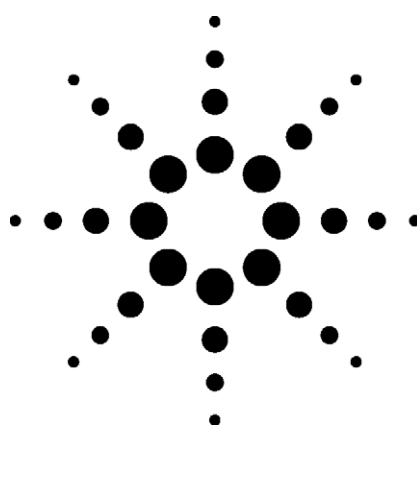

# Easy Steps to Integrate the 34405A Multimeter into a System

• Application Note

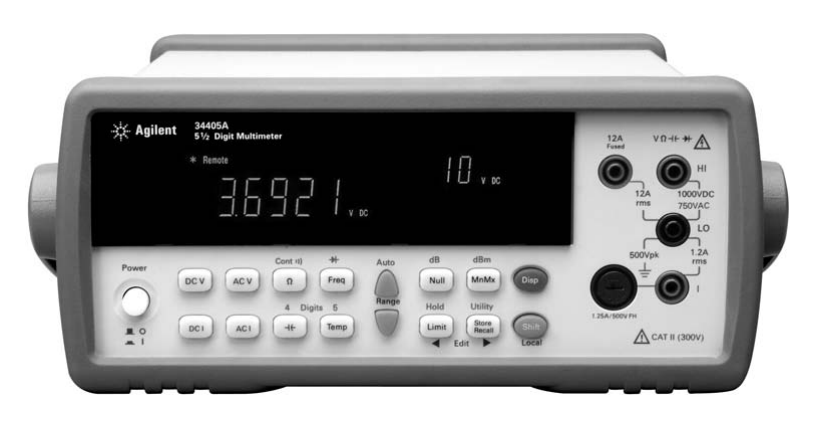

#### Contents

| Introduction                     | 1 |
|----------------------------------|---|
| Affordable and Feature-Rich Mea- |   |
| surement Tool                    | 1 |
| USB 2.0 Interface Connection     | 1 |
| Setting up a New System with the |   |
| 34405A DMM                       | 3 |
| Switching to 34405A DMM in Your  |   |
| Test System                      | 6 |
| Conclusion                       | 6 |
|                                  |   |

### Introduction

More than 30 years after its creation, GPIB remains the popular choice for input/output (I/O) in test equipment due to its ease- of- use and robustness. In addition, most test systems, especially in the production line, are still using GPIB connectivity. Today, as USB ports are built into today's PCs, many test system developers are ready to explore the benefits of using USB for instrument I/O.

## Affordable and Feature-Rich Measurement Tool

The Agilent 34405A digital multimeter (DMM) is the latest member in Agilent's range of digital multimeters, expanding Agilent's offerings in electronic measuring tools. The 34405A is designed to meet general industrial needs, providing a broad range of features and measurement functions such as DC voltage, DC current, true RMS AC voltage and AC current, 2wire resistance, frequency measurement, diode test, and continuity test. Furthermore, it can measure temperature ranging from -80°C to 150°C. It also improves efficiency and accuracy with its built- in math operations. See Table 1 for the 34405A's specifications.

### **USB 2.0 Interface Connection**

Agilent 34405A comes with a USB 2.0 interface which offers an easy and robust connection between the PC and DMM. The USB interface, that is compliant with the TMC- 488.2 standards, works seamlessly with Agilent connectivity software and can be controlled remotely via industrystandard SCPI commands or through DMM Intuilink connectivity software. IVI- COM and LabView drivers are included to ensure easy integration with different programming

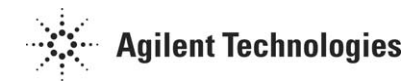

environments. This application note gives you tips on how to integrate the 34405A DMM to a test system. Two topics will be covered:

- 1. "Setting up a new test system with the USB based 34405A"
- 2. "Switching to 34405A DMM in your test system"

 Table 1 Agilent 34405A specifications

| Agilent 34405A Specification | is (0 °C to 50 °C, unless otherwise specified) |                                              |  |
|------------------------------|------------------------------------------------|----------------------------------------------|--|
| DC functions and ranges      | DC Voltage                                     | 100 mV to 1000 V                             |  |
|                              | DC Accuracy                                    | 0.03 %                                       |  |
|                              | DC Current                                     | 10 mA to 10 A, 0.05 %                        |  |
|                              | 2 W/4 W Resistance                             | 100 $\Omega$ to 100 M $\Omega$ , 0.05 %      |  |
|                              | Continuity                                     | 1000, 0.8 mA                                 |  |
|                              | Diode Test                                     | 1 V, 0.8 mA                                  |  |
|                              | Capacitance                                    | 1 nF to 10,000 F                             |  |
|                              | Temperature                                    | –80 °C to 150 °C                             |  |
| AC functions and ranges      | True RMS Voltage                               | 100 mV to 750 V (10 Hz to 100 kHz)<br>0.20 % |  |
|                              | True RMS Current                               | 10 mA to 10A (10 Hz to 5 kHz)<br>0.50 %      |  |
|                              | Frequency and Period                           | 100 mV to 750 V (1 Hz to 300 kHz)<br>0.02 %  |  |
| DC system throughput         | 4.5 digits                                     | 15 readings/s                                |  |
|                              | 5.5 digits                                     | 70 readings/s                                |  |
| AC system throughput         | 5.5 digits                                     | 2.5 readings/s                               |  |
| Math functions               | Null, hold, min/max/avera                      | ge, dB/dBm, limit test                       |  |
| I/O and connectivity         | USB 2.0 (TMC-488.2 compl                       | iant)                                        |  |
| Software                     | Agilent IO Libraries Suite                     |                                              |  |
| Drivers                      | LabView, IVI-COM                               |                                              |  |
| Programming                  | SCPI, IEEE-488                                 |                                              |  |
| Weight                       | 3.75 kg                                        |                                              |  |
| Size                         | 103.88 mm x 261.1 mm x 30                      | 03.2 mm                                      |  |
| Safety                       | Certified by CSA for IEN/EI<br>CAT II 300V     | N/CSA/UL 61010-1 2nd edition, CAT I 1000V,   |  |
| Warranty                     | 1 year                                         |                                              |  |

## Setting up a New System with the 34405A DMM

Follow the step- by- step instructions below:

# Step 1: Install I/O Software on Your PC

Install Agilent IO Libraries Suite from a CD or the Web.

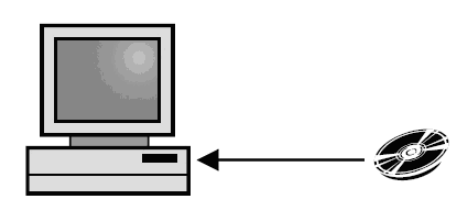

Install Agilent IO Libraries Suite to PC before connecting the 34405A to the USB port.

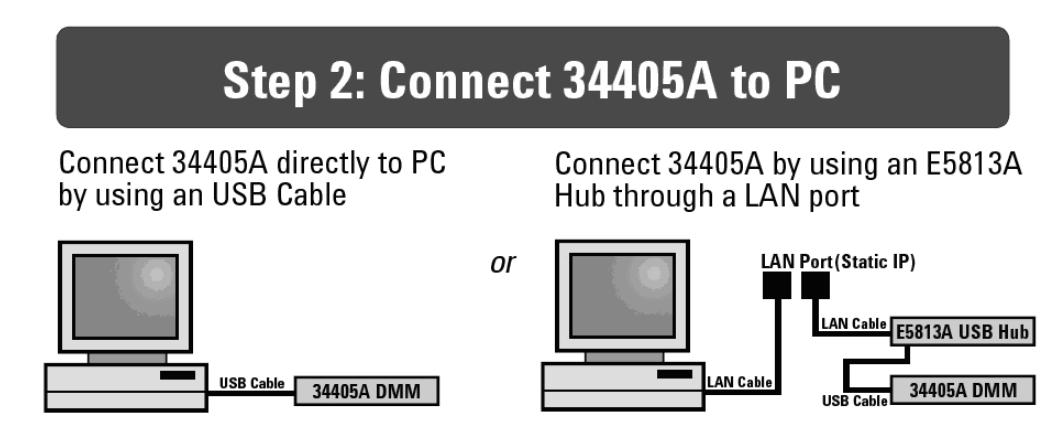

The simpliest and recommended method to connect the 34405A DMM to the PC is by using the USB cable, which comes with the 34405A DMM.

Another alternative method is connecting via E5813A hub through a LAN port. This method requires some networking knowledge. The E5813A must be connected to the same local area network as the configuration of the PC, with static IP. The PC must be installed with the specific configuration software in order to run the E5813A networked hub. For detailed setup, refer to *E5813A User's Guide*.

# Step 3 : Detect 34405A Automatically

With Agilent Connection Expert running, your PC will detect the 34405A automatically.

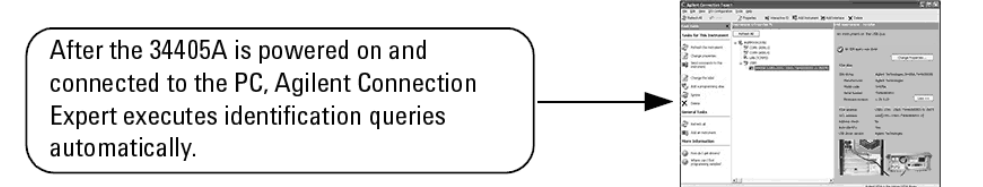

After the 34405A is connected to PC and powered up, the Agilent Connection Expert executes identification queries automatically because of the USB plug- and- play feature.

## Step 4 : Communicate with 34405A

Use **Interactive IO** within **Connection Expert** to send commands and read responses via the USB interface.

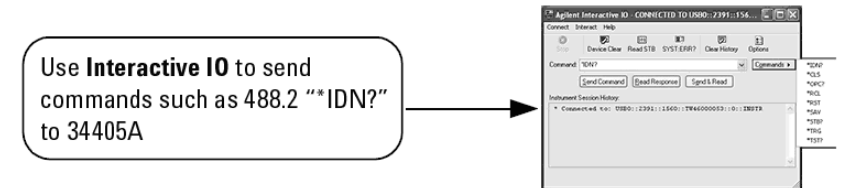

This step shows how to send SCPI commands to 34405A DMM and read responses using the Interactive IO.

## Step 5 : Program 34405A

You can program 34405A via the USB interface using application such as IVI-COM, VXI*pnp*, or VISA.

```
VISA: viOpen (...,"USB0::2391::1560::TW46000053::0::INSTR",...)
SICL: iopen("USB0::2391::1560::TW46000053::0::INSTR")
```

This step involves communicating programmatically with 34405A using I/O software such as IVI-COM or VXI plug&play instrument drivers, or I/O libraries such as VISA.

Below is the example to set up the Agilent 34405A when programmed using Visual Basic.

When using Visual Basic, click on **Project**, then select **References**. Select **"Agilent VISA COM Resource Manager 1.0**" and **"VISA COM 1.0 Type Library**" and click the **"OK**" button. After adding the two references, users can start with their programming. Below is one of the sample codes for 34405A:

```
Private Sub cmdSetUp Click()
Dim io mgr As VisaComLib.ResourceManager
Dim DigitalMultiMeter As VisaComLib.FormattedIO488
Set io mgr = New AgilentRMLib.SRMCls
Set DigitalMultiMeter = New VisaComLib.FormattedIO488
'Set the instrument VISA alias address
Set DigitalMultiMeter.IO=io_mgr.Open("USB0::2391::1560::TW46000053::0::INSTR")
On Error GoTo MyError
'Reset the function generator
DigitalMultiMeter.WriteString "*RST"
'Clear errors and status register
DigitalMultiMeter.IO.Clear
'Set the measurement
DigitalMultiMeter.WriteString "CONF:VOLT:DC"
'Get the reading
DigitalMultiMeter.WriteString "Read?"
'Query result
VoltDCReading = DigitalMultiMeter.ReadString
'Close the instrument
DigitalMultiMeter.IO.Close
Exit Sub
MyError:
    MsgBox Err.Description & vbCrLf
End Sub
```

### Switching to 34405A DMM in Your Test System

The steps for replacing a DMM with 34405A for current system and setting up a new system with an USB based 34405A are almost the same however there are several things that you need to take note of. Follow the step- by- step instructions on page 3 to set up your new system with the 34405A DMM. Ignore Step 1 if the Agilent IO Libraries Suite has already been installed in your test system. Continue steps 2 to 4 after disconnecting and unplugging the old DMM from the test system. After completing Step 4, continue with Step A below.

## Step A : Change the VISA alias Address

Right Click the 34405A on Agilent Connection Expert and change the VISA alias.

| C Aglant Connection Expert                                                                                                    | C/6/                                                                                                    |
|----------------------------------------------------------------------------------------------------|----------------------------------------------------------------------------------------------------|
| the B.R. New QU'Configuration Turks made                                                                                                    |                                                                                                    |
| 含AnnaAl (Piles) 注Apartes 編intentine() 昭Ad(inte                                                                                                    | an Hateratan None                                                                                                    |
| ladi Gada 🗙 Badrativa (17 at Raim                                                                                                    | and Endourier - Marked                                                                                                    |
| fails for this bistrument Tell ad Ad                                                                                                    | An extransition the USB bus                                                                                                    |
| Advand School House      Advand School House      Advand Advand      Advand Advand      Advand Advand      Advand Advand      Advand Advand      Advand Advand      Advand Advand      Advand Advand      Advand Advand      Advand Advand      Advand      Advand Advand      Advand      Advand      Advand      Advand      Advand      Advand      Advand      Advand      Advand      Advand      Advand      Advand      Advand      Advand      Advand      Advand      Advand      Advand      Advand      Advand      Advan      | Construction of the Chapter you day<br>Chapter Structure<br>Chapter Structure<br>Chapter<br>Chapter |
| The second second secon | Refresh This Instrument<br>Change Properties<br>Ignore<br>Add USA Alass<br>Change Lindel                                                                                                    |
| tere Information                                                                                                    | Delete                                                                                                    |
| Non-Align Brand     Sees (a) Ind     Sees (a) Ind         | Add Instrument                                                                                                    |
|                                                                                                    | Send Commands To This Instrument                                                                                                    |
| ···········                                                                                                    |                                                                                                    |
|                                                                                                    | Aglern VEA to the primary VEA Brasp                                                                                                    |

| VISA Alias P                                                       | roperties                                                                                                    |
|--------------------------------------------------------------------|----------------------------------------------------------------------------------------------------|
| lot configuration,                                                 |                                                                                                    |
| VISA alias:                                                        | DMM                                                                                                    |
| VISA address:                                                      | USB0::2391::1560::TW46000053::0::INSTR                                                                          |
|                                                                    |                                                                                                    |
|                                                                    | OK Cancel Help                                                                                                  |
|                                                                    | OK Cancel Help                                                                                                  |
| 🕫 VISA Alias P                                                     | OK Cancel Help                                                                                                  |
| VISA Alias P<br>Set configurable (                                 | OK Cancel Help roperties oroperties for this VISA alias                                                         |
| VISA Alias P<br>jet configurable p<br>VISA alias:                  | OK Cancel Help roperties oroperties for this VISA alias GPIB1::10::INSTR                                        |
| VISA Alias P<br>Set configurable p<br>VISA alias:<br>VISA address: | OK Cancel Help roperties properties for this VISA alias GPIB1::10::INSTR USB0::2391::1560::TW46000053::0::INSTR |

The alias capability is a helpful way to manage device names, since the standard VISA resource naming convention for USB devices can be rather cumbersome

(USB0::2391::1560::TW46000053:: 0::INSTR, for example). The alias capability also enables the same test system software to work on multiple automated test systems, provided the same alias names are used, such as the alias "DMM" for a voltmeter. And if you have an existing program that communicates with an instrument over a GPIB or other non-USB interface, you can create a VISA alias that looks like a GPIB address, such as "GPIB1::10::INSTR" and the program will function as though it were still communicating over a GPIB interface.

For example: Your previous DMM address is "GPIB1::10::INSTR" or VISA alias is "DMM", you will then enter the exactly same "GPIB1::10::INSTR" or the VISA alias "DMM" for the VISA alias for 34405A on the 34405A properties under the Agilent Connection Expert.

### Conclusion

Integrating the 34405A Digital Multimeter to a system is easy; just connect the 34405A to your PC with an USB cable. This helps system developers to eliminate the cost of having to purchase new test systems for GPIB card and cable. And now with the Agilent IO Libraries Suite (Agilent Connection Expert) managing the VISA alias address, system developers do not even have to worry about rewriting existing test programs.

#### www.agilent.com 800 123-4567

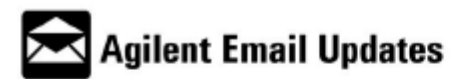

#### www.agilent.com/find/emailupdates

Get the latest information on the products and applications you select.

#### Agilent T&M Software and Connectivity

Agilent's Test and Measurement software and connectivity products, solutions and developer network allows you to take time out of connecting your instruments to your computer with tools based on PC standards, so you can focus on your tasks, not on your connections.

Visit www.agilent.com/find/connectivity for more information.

By internet, phone, or fax, get assistance with all your test & measurement needs.

#### Online assistance:

www.agilent.com/find/assist

Phone or Fax United States: (tel) 800 829 4444 (fax) 800 829 4433

**Canada:** (tel) 877 894 4414 (fax) 800 746 4866

#### China:

(tel) 800 810 0189 (fax) 800 820 2816

#### Europe:

(tel) (31 20) 547 2111 (fax) (31 20) 547 2390

Japan:

(tel) (81) 426 56 7832 (fax) (81) 426 56 7840

Korea:

(tel) (82 2) 2004 5004 (fax) (82 2) 2004 5115

Latin America: (tel) (650) 752 5000

Taiwan:

(tel) 0800 047 866 (fax) 0800 286 331

**Other Asia Pacific Countries:** 

(tel) (65) 6375 8100 (fax) (65) 6836 0252 Email: tm\_ap@agilent.com

Product specifications and descriptions in this document subject to change without notice.

© Agilent Technologies, Inc. 2007 Printed in USA, February 2, 2007 5989-5980EN

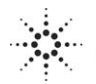